## Como emitir nota fiscal como MEI prestador de serviços?

Para emitir notas fiscais vamos usar o portal de gestão NFS-e - Contribuinte. NFS-e | Portal Contribuinte

1) Antes de emitir uma nota, será necessário entrar com a conta GOV ou fazer um cadastro.

|                                                       | Portal de Gestão NFS-e - Contribuin                               |                                                                                                    |  |
|-------------------------------------------------------|-------------------------------------------------------------------|----------------------------------------------------------------------------------------------------|--|
| ACESSO COM USUÁRIO/SENHA                              | ACESSO COM CERTIFICADO DIGITAL                                    | ACESSO VIA GOVBR                                                                                                    |  |
| CPF/CNPJ                                              | Se você já possui certificado digital, clique<br>na imagem abaixo | O GovBR é um serviço online de<br>identificação e autenticação digital do<br>cidadão em único meio, para acesso aos |  |
| Senha                                                 | Certificado<br>Digital                                            | diversos serviços públicos digitais.                                                                                |  |
| Entrar Fazer primeiro acesso<br>Esqueci a minha senha | Saiba como obter o certificado digital                            | Entrar com govbr                                                                                                    |  |

## Passo a passo do cadastro:

- Acesse o Portal da NFS-e e se ainda não tiver acesso, faça o cadastro da sua empresa selecionando a opção "Fazer primeiro acesso";
- Preencha seu CNPJ, seu CPF e sua data de nascimento e clique em Avançar;
- No campo "Título de Eleitor", insira o número do seu título eleitoral.
- Informe seu e-mail pessoal ou o e-mail de sua empresa e crie a senha de acesso de acordo com as orientações do site;
- Após seguir com seus dados de acesso, você receberá um código de segurança no e-mail que cadastrou;
- Confira o código e preencha no campo correspondente do site. Isso vai validar seu cadastro no Portal Nacional da NFS-e e é muito importante que isso seja feito imediatamente para a finalização do cadastro;
- Ao clicar em Avançar, se não aparecer nenhum erro, o seu cadastro de dados de acesso foi concluído.

## 2) Configure as informações da sua empresa:

- Após fazer login com seus dados criados no passo anterior;
- Clique em "Configurações" e preencha os campos de informações pessoais.
- No campo "Valor Aproximado dos Tributos", selecione a terceira opção: "Não informar nenhum valor estimado para os tributos".

| VFSe Nota Fiscal de<br>Serviço eletrônica PORTAL CONTRIBUINTE                                                                                                    | û                                                                                                 | -                                         |                           |                           | Ô                        | ☆                    | 2 |
|----------------------------------------------------------------------------------------------------|---------------------------------------------------------------------------------------------------|-------------------------------------------|---------------------------|---------------------------|--------------------------|----------------------|---|
| Home :: Configurações                                                                                                    |                                                                                                   |                                           |                           | С                         | onfiguraçõ               | es                   |   |
| Configurações                                                                                                    |                                                                                                   |                                           |                           |                           |                          |                      |   |
| INFORMAÇÕES PESSOAIS                                                                                                    |                                                                                                   |                                           |                           |                           |                          |                      |   |
|                                                                                                    |                                                                                                   |                                           |                           |                           |                          |                      |   |
| O e-mail e o telefone informados abaixo podem ser diferentes das informações ca<br>cada NFS-e emitida pelo Emissor Nacional Web, eles serão utilizados no grupo de<br>intermediário) e serão impressos na DANFSe somente quando forem ausentes na<br>E-mail                                                                       | adastradas no município e,<br>informações da DPS conf<br>is fontes cadastrais oficiai<br>Telefone | /ou nas base<br>forme o tipo d<br>s.      | s de dados<br>le emitente | da RFB. I<br>e (prestad   | Por este m<br>or, tomado | notivo, par<br>or ou | a |
| O e-mail e o telefone informados abaixo podem ser diferentes das informações ca<br>cada NFS-e emitida pelo Emissor Nacional Web, eles serão utilizados no grupo de<br>intermediário) e serão impressos na DANFSe somente quando forem ausentes na<br>E-mail                                                                       | adastradas no município e,<br>informações da DPS conf<br>is fontes cadastrais oficiai<br>Telefone | /ou nas base<br>forme o tipo d<br>s.<br>e | s de dados<br>le emitente | da RFB. I                 | Por este m<br>or, tomado | notivo, par<br>pr ou | a |
| O e-mail e o telefone informados abaixo podem ser diferentes das informações ca<br>cada NFS-e emitida pelo Emissor Nacional Web, eles serão utilizados no grupo de<br>intermediário) e serão impressos na DANFSe somente quando forem ausentes na<br>E-mail<br>VALOR APROXIMADO DOS TRIBUTOS                                      | adastradas no município e,<br>informações da DPS conf<br>is fontes cadastrais oficial<br>Telefone | /ou nas base<br>forme o tipo d<br>s.      | s de dados<br>le emitente | s da RFB. I<br>≥ (prestad | Por este m<br>or, tomado | notivo, par<br>or ou | a |
| O e-mail e o telefone informados abaixo podem ser diferentes das informações ca<br>cada NFS-e emitida pelo Emissor Nacional Web, eles serão utilizados no grupo de<br>intermediário) e serão impressos na DANFSe somente quando forem ausentes na<br>E-mail<br>VALOR APROXIMADO DOS TRIBUTOS<br>Opção atual no Simples Nacional * | adastradas no município e,<br>informações da DPS conf<br>is fontes cadastrais oficiai<br>Telefone | /ou nas base<br>orme o tipo d<br>s.       | s de dados                | e da RFB. I               | Por este m               | notivo, par          | a |

Feito isso, você está pronto para emitir sua nota fiscal eletrônica!

## Como emitir nota fiscal?

- 1. Acesse o Portal Nacional no GovBr com seu login e senha;<u>NFS-e | Portal</u> <u>Contribuinte</u>
- Nova NFS-e: Ao entrar no sistema, você verá os dados cadastrais da sua empresa e várias opções. Para emitir a nota fiscal, clique em "Nova NFS-e" e selecione a "Emissão Completa". Recomendamos esta opção, pois muitos serviços requerem esse modelo;

| Home                                                                                                    | Tipos de emissão:    |             |
|----------------------------------------------------------------------------------------------------|----------------------|-------------|
|                                                                                                    | Emissão completa     |             |
| y nuovinnoo                                                                                                    | Emissão simplificada |             |
| A emissão de uma nova NFS-e é dividida em 4 passos: Pessoas, Serviço,<br>Valores e Revisão/Emissão, Durante cada emissão, ao passar para o próximo | oeraçao Eminoa para  | Valor (R\$) |
| passo, as informações preenchidas até o momento serão salvas e listadas<br>aqui. Todos os rascunhos poderão ser acessados a qualquer momento até   |                      |             |
| que a NFS-e seja emitida.                                                                                                    | 🛠 Acesso Rápido      |             |
| A Meus dados                                                                                                    |                      |             |
| CNPJ:                                                                                                    |                      |             |
| Nome:                                                                                                    |                      |             |
| E-mail: (                                                                                                    |                      |             |
| Talafana                                                                                                    |                      |             |

- Data da competência: Informe a data de competência da nota fiscal, que é a data em que o serviço foi prestado. Pode ser a data atual ou uma data anterior, caso a emissão esteja atrasada. A data de emissão será a do dia em que está emitindo;
  - Não é necessário selecionar o campo série e número de DPS (Documento de Prestação de Serviços);
  - Vá direto para a seleção do seu município e confira os dados do prestador de serviço pré-preenchidos;
- 4. Dados do tomador: Os dados da sua empresa já estarão preenchidos automaticamente como emitente/prestador da nota. Agora, informe os dados do tomador do serviço, como CNPJ e endereço. Se houver um intermediador, forneça também os dados dele. Se não houver, basta avançar;
- 5. Local e serviço prestado: Indique o local onde o serviço foi prestado e selecione o tipo de serviço da lista disponibilizada pelo site;
- Não incidência de ISS: Como MEI, você contribui com o ISS na DAS MEI, então responda "Não" à pergunta sobre não incidência do ISS na prestação de serviço.
- Descrição do serviço: Na próxima página, descreva o serviço prestado, incluindo informações importantes, se necessário. Em seguida, clique em "Avançar";
- 8. **Valor da nota fiscal:** Informe o valor da nota fiscal, correspondente ao valor do serviço prestado;
- Tributação municipal: Responda "Não" a todas as perguntas sobre tributação municipal, pois o ISS é recolhido na DAS MEI e não de forma avulsa. Clique em "Não informar nenhum valor estimado de tributos",
- 10. **Revisão e emissão:** Visualize todas as informações da nota. Se precisar fazer ajustes, clique em "editar". Caso esteja tudo correto, clique em "Emitir NFS-e" e a nota será emitida.